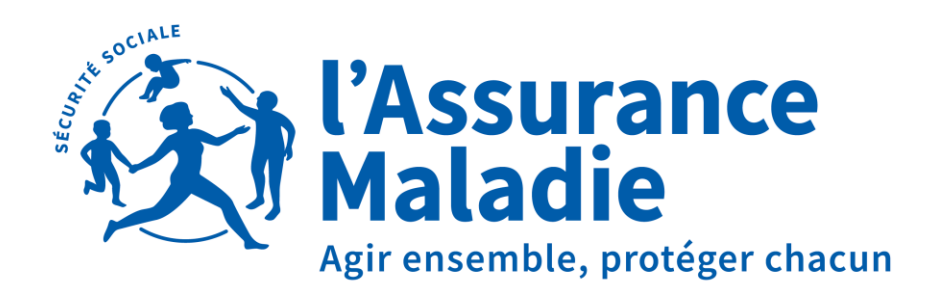

Loire-Atlantique

# BORDEREAU DE PAIEMENT DES INDEMNITÉS JOURNALIÈRES (BPIJ)

ACCÈS VIA LE PORTAIL NET ENTREPRISES.FR

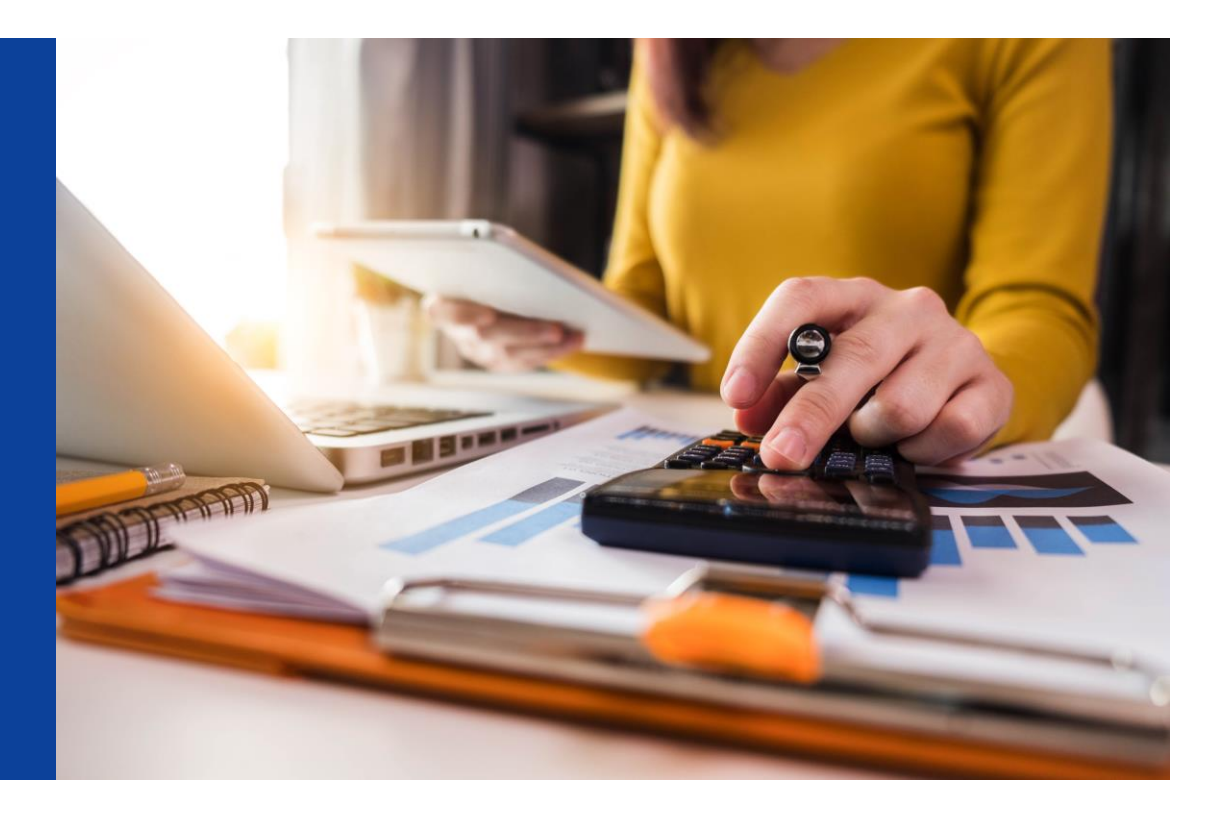

#### **IDENTIFICATION**

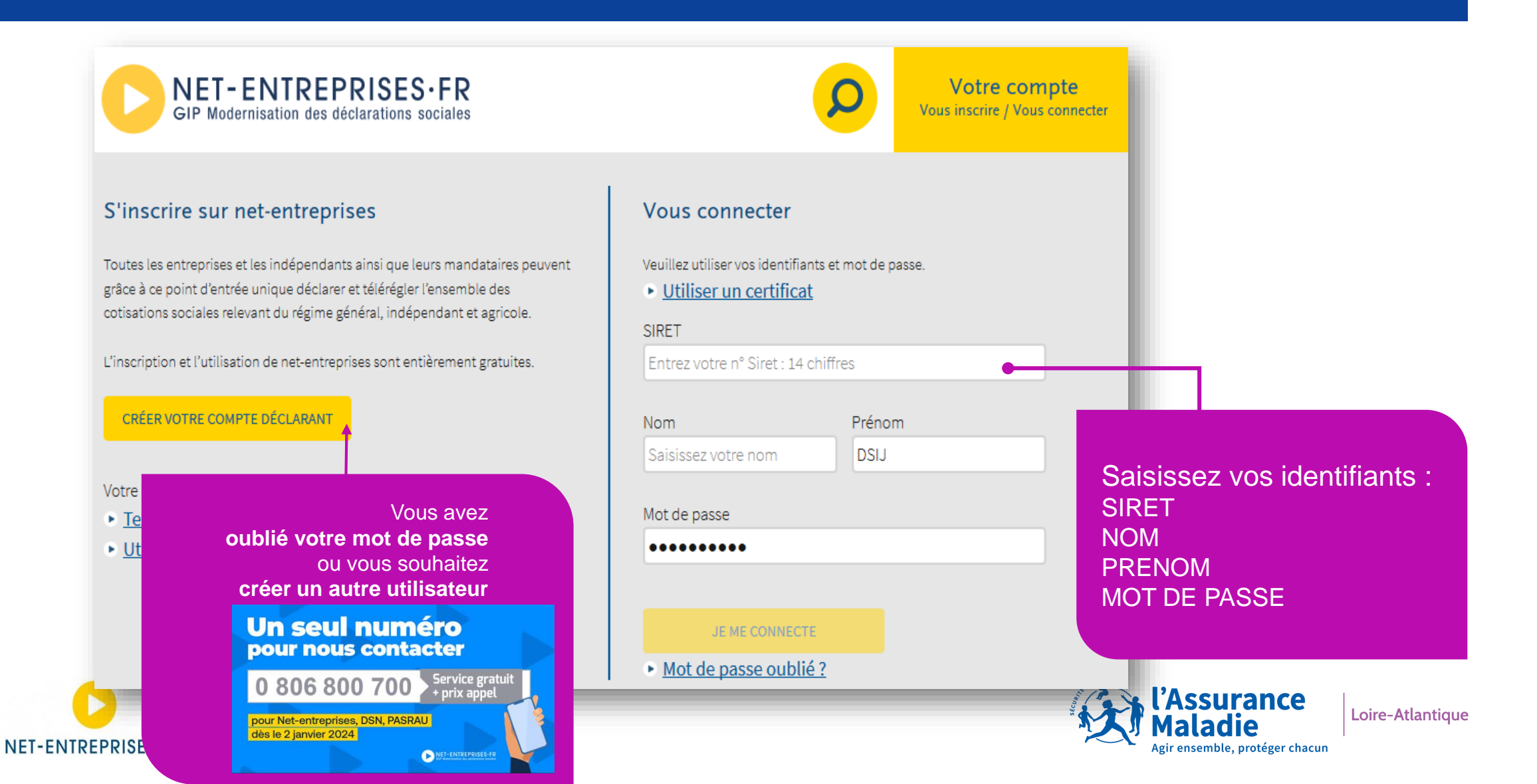

# **VOS DÉCLARATIONS**

#### PORTAIL OFFICIEL DES DÉCLARATIONS SOCIALES EN LIGNE > Vos déclarations Vos déclarations Mon Compte Formation/Élu DSI (ex-DCR) ILASS (ex DAE) **Compte Entreprise** Vos démarches maladie et risques professionnels Déclaration sociale des Abondements des comptes des Gestion de la mobilité indépendants salariés et des élus locaux internationale pour le maintien de la sécurité sociale Cofinancer une formation - Verser des Service de demande de certificat de Assurance Maladie et Risques Accéder à l'historique droits liés aux entretiens professionnels, à détachement ou de pluriactivité lors d'une professionnels pour les entrepris un licenciement, à un accord collectif activité salariée à l'étranger . . . Sommaire indémnités journalières ENTREPRISE GIP MOS TEST PROJET - 999 000 805 Attestation de salaire pour le versement des indemnités journalières Accueil En cochant la case ci-contre, j'affirme avoir pris connaissance et Vos salariés accepte sans réserve les conditions générales d'utilisation du service ÉTABLISSEMENT 999 000 805 00013 "Attestation de salaire pour le versement des I Déclarer un accident du travail 🥰 Bordereaux de paiement des aiouter des réser indemnités journalières Vos raccourcis Saisir une attestation de salaire et accéder aux bordereaux En cochant la case ci-contre, j'affirme avoir pris connaissance et accepte sans réserve <u>les conditions générales d'utilisation</u> du service (F) Suivre les dossiers d'indemnités "Bordereaux de paiement des 13" journalières Retour Déclarer un Gérer un dossier

d'indemnités journalières

accident du travail

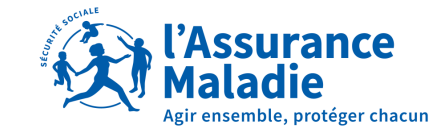

Loire-Atlantique

Votre entreprise

Accéder au compte AT/MP

NET-ENTREPRISES-FR

^

#### **BPIJ – ECRAN D'ACCUEIL**

**PAR DÉFAUT : RECHERCHE DE PAIEMENTS** 

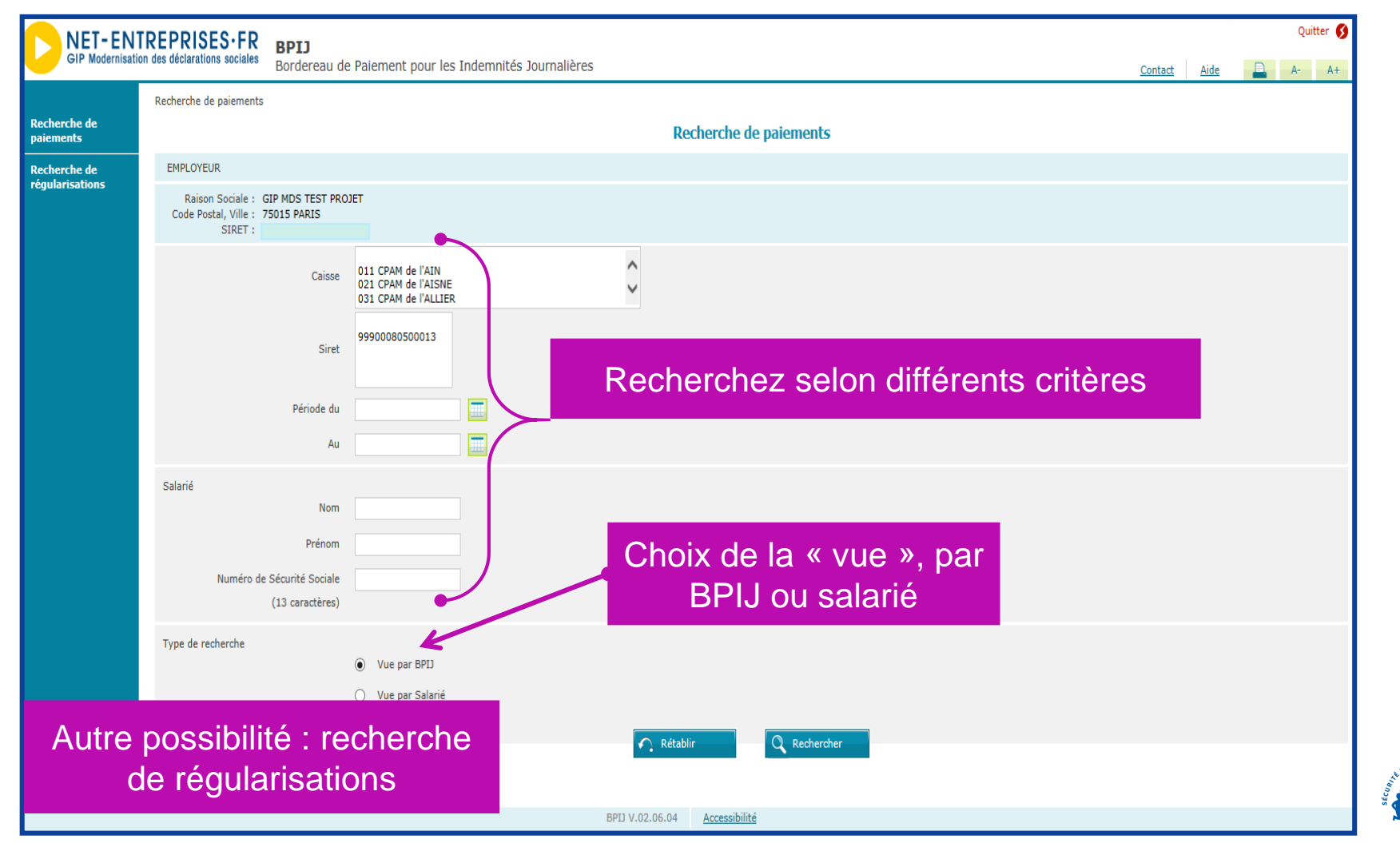

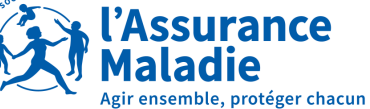

Loire-Atlantique

4

#### **BPIJ – ECRAN D'ACCUEIL**

RECHERCHE SUR SIRET ET DATES OU N° SÉCURITÉ SOCIALE

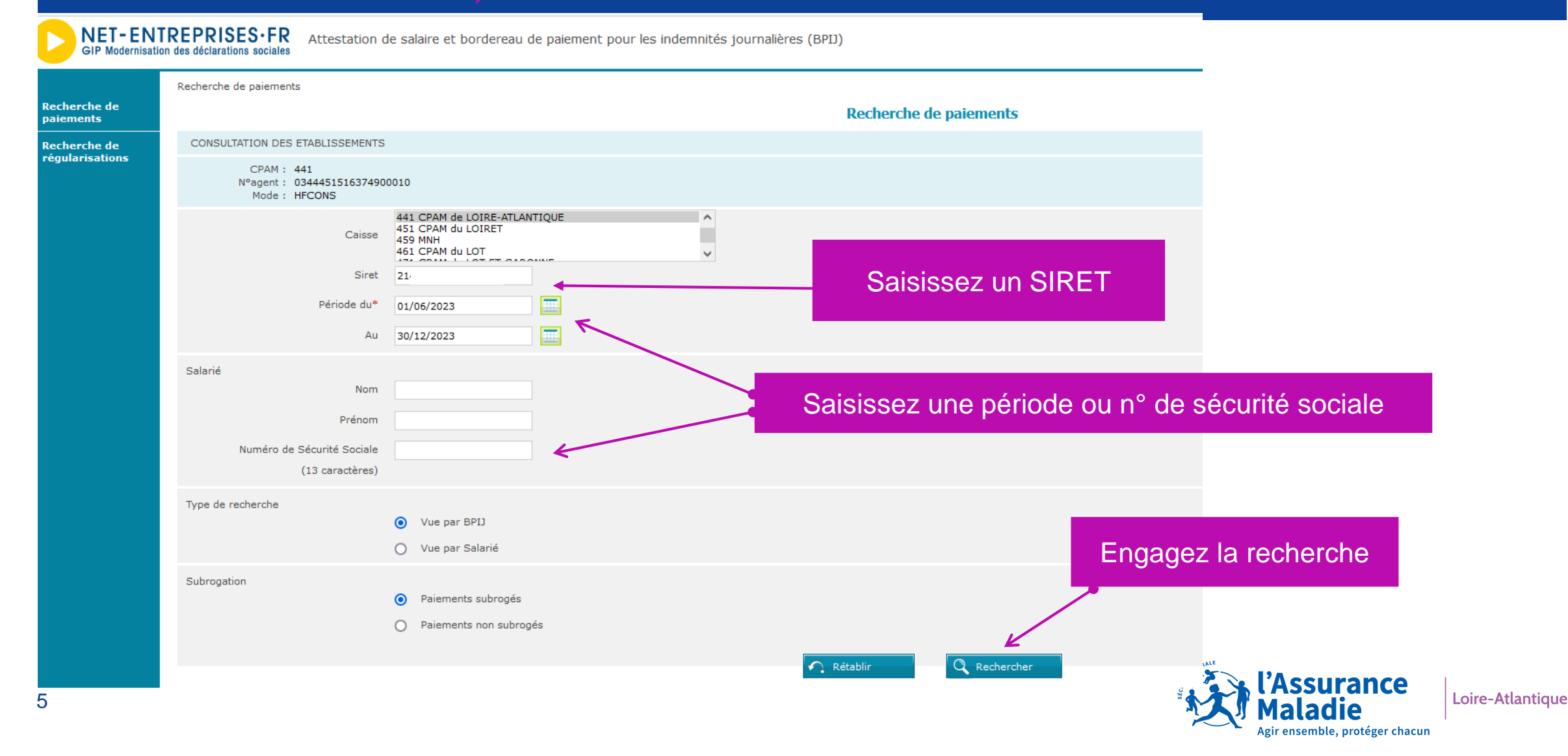

**RESTITUTION PAR ORGANISMES/ DATES ... TOUTES LES LIGNES** 

|                               | Recherche de paiements 🕨 Informations de                   | e paiement               |                                      |            |                             |  |  |  |
|-------------------------------|------------------------------------------------------------|--------------------------|--------------------------------------|------------|-----------------------------|--|--|--|
| echerche de<br>aiements       | Informations de paiement des IJ                            |                          |                                      |            |                             |  |  |  |
| echerche de<br>égularisations | CONSULTATION DES ETABLISSEMENTS                            |                          |                                      |            |                             |  |  |  |
|                               | CPAM : 441<br>N°agent : 03444515163749000<br>Mode : HFCONS | 10                       |                                      |            |                             |  |  |  |
|                               | 17 ligne(s) trouvée(s)                                     |                          | < Page 1 2                           |            | nb. de lignes par page 10 🗸 |  |  |  |
|                               | \$ SIREN/SIRET                                             | ¢ Caisse émettrice       | ▼ Date                               | ¢ Montant  |                             |  |  |  |
|                               | 432 00015                                                  | CPAM de LOIRE-ATLANTIQUE | 12/12/2023                           | 438,90 €   | <b>Q</b> 🛃 🔁 📟              |  |  |  |
|                               | 432 00015                                                  | CPAM de LOIRE-ATLANTIQUE | 05/12/2023                           | 1 280,16 € | ´ 🔍 🛃 💼 🐵                   |  |  |  |
|                               | 432 00015                                                  | CPAM de LOIRE-ATLANTIQUE | 01/12/2023                           | 601,22€    | Q 🛃 💼 🔤                     |  |  |  |
|                               | 432 00015                                                  | CPAM de LOIRE-ATLANTIQUE | 01/09/2023                           | 58,22 €    | Q 🛃 💼 🔤                     |  |  |  |
|                               | 432 00015                                                  | CPAM de LOIRE-ATLANTIQUE | 31/08/2023                           | 93,73€     | Q 🛃 🔁 📟                     |  |  |  |
|                               | 432 00015                                                  | CPAM de LOIRE-ATLANTIQUE | 30/08/2023                           | 93,73€     | Q 🛃 🔁 📟                     |  |  |  |
|                               | 432 00015                                                  | CPAM de LOIRE-ATLANTIQUE | 24/08/2023                           | 84,12€     | 🔍 🛃 🔁 📟 🚸                   |  |  |  |
|                               | 432 00015                                                  | CPAM de LOIRE-ATLANTIQUE | 16/08/2023                           | 3 976,43 € | Q д 🔁 📟                     |  |  |  |
|                               | 432 00015                                                  | CPAM de LOIRE-ATLANTIQUE | 03/08/2023                           | 115,50 €   | Q 🛃 🔁 📟                     |  |  |  |
|                               | 214 401 432 00015                                          | CPAM de LOIRE-ATLANTIQUE | 13/07/2023                           | 1 050,88 € |                             |  |  |  |
|                               |                                                            |                          |                                      |            | A                           |  |  |  |
|                               | Affiner la recherche                                       |                          |                                      |            |                             |  |  |  |
|                               |                                                            |                          | Cliquez sur l'icône « <b>Exce</b> l» | pour /     |                             |  |  |  |
|                               |                                                            |                          | exporter un décompte au fo           | rmat       |                             |  |  |  |
|                               |                                                            |                          |                                      | Innat      |                             |  |  |  |

Cliquez sur la « loupe » pour accéder au détail de la journée

Cliquez sur l'icône «**Exce**l» pour exporter un décompte au format CSV ou «**PDF** » pour exporter un décompte au format PDF. Des indus sont constatés ou appliqués pour ce BPIJ

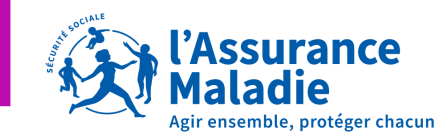

DÉTAIL D'UNE JOURNÉE

|                                 | Recherche de paiements 🕨 Informations de paiement 🕨 Détail journée                |                                              |                                     |                            |                |   |  |  |
|---------------------------------|-----------------------------------------------------------------------------------|----------------------------------------------|-------------------------------------|----------------------------|----------------|---|--|--|
| Recherche de<br>paiements       | Paiement des IJ - Détail d'une journée                                            |                                              |                                     |                            |                |   |  |  |
| Recherche de<br>régularisations | CONSULTATION DES ETABLISSEMENTS                                                   |                                              |                                     |                            |                |   |  |  |
|                                 | CPAM : 441<br>N°agent : (<br>Mode : HFCONS                                        |                                              |                                     |                            |                |   |  |  |
|                                 | CPAM de LOIRE-<br>Détail du paiement de : ATLANTIQUE<br>Paiement au compte : FR6; | pour la journée du : 05/12/<br>6 SIRET : 214 | 2023                                |                            |                |   |  |  |
|                                 | Remboursements Indus                                                              |                                              |                                     |                            |                |   |  |  |
|                                 | 1 ligne(s) trouvée(s)                                                             |                                              |                                     |                            |                |   |  |  |
|                                 | * Numéro de Sécurité Sociale                                                      | ¢ Salarié                                    |                                     | ¢                          | Montant 🗘 Type | ¢ |  |  |
|                                 |                                                                                   | CLEMENCIA                                    |                                     |                            | 1 280,16 € AS  | Q |  |  |
|                                 | Somme des remboursements · 1 280 16 €                                             |                                              |                                     |                            |                |   |  |  |
|                                 | Indus appliqués au BPIJ :                                                         |                                              |                                     |                            |                |   |  |  |
|                                 | <b>Total à payer :</b> 1 280,16 €                                                 |                                              |                                     |                            |                |   |  |  |
|                                 | Retour à la liste des BPII                                                        |                                              |                                     |                            | /              |   |  |  |
|                                 |                                                                                   |                                              | Cliquez sur la « loup<br>détail d'u | be » pour ao<br>un salarié | ccéder au      |   |  |  |

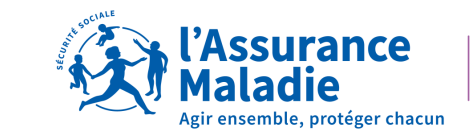

DÉTAIL D'UN SALARIÉ

| herche de<br>ements<br>herche de<br>ularisations | rche de ents Recherche de paiements > Informations de paiement > Détail journée > Détail Salarié   rche de prisations CONSULTATION DES ETABLISSEMENTS   CPAM : 441 Nºagent : 0344   Mode : HFCONS Salarié :   Caisse d'affiliation : CPAM de LOIRE-ATLANTIQUE -   Journée comptable : 05/12/2023   SIRET : 21   Référence décompte : 23: |            | ournée 🕨 Détail Salarié              | Paiements des 1) - détail d'un salarié | D<br>« Cł<br>« ré | onnées « sala<br>PAM », « jour<br>éférence déco | arié »,<br>née » et<br>ompte » |          |
|--------------------------------------------------|----------------------------------------------------------------------------------------------------|------------|--------------------------------------|----------------------------------------|-------------------|-------------------------------------------------|--------------------------------|----------|
|                                                  | 10 ligne(s) trouvée(s)                                                                                                    |            |                                      |                                        |                   |                                                 |                                |          |
|                                                  | Période du                                                                                                    | au         | Prestation                           |                                        |                   | NB jours                                        | Prix unitaire                  | Montant  |
|                                                  | 31/08/2023                                                                                                    | 02/09/2023 | CARENCE                              |                                        |                   | 3                                               | 0,00€                          | 0,00€    |
|                                                  | 03/09/2023                                                                                                    | 17/09/2023 | I.J. NORMALES                        |                                        |                   | 15                                              | 24,50€                         | 367,50€  |
|                                                  |                                                                                                    | 03/09/2023 | CONTRIB. REMBOURSEMENT DETTE SOCIALE |                                        |                   | 0                                               | 0,00€                          | -1,80€   |
|                                                  |                                                                                                    | 03/09/2023 | CONTRIBUTION SOCIALE GENERALISEE     |                                        |                   | 0                                               | 0,00€                          | -22,80 € |
|                                                  | 18/09/2023                                                                                                    | 01/10/2023 | I.J. NORMALES                        |                                        |                   | 14                                              | 24,50€                         | 343,00€  |
|                                                  |                                                                                                    | 18/09/2023 | CONTRIB. REMBOURSEMENT DETTE SOCIALE |                                        |                   | 0                                               | 0,00€                          | -1,68€   |
|                                                  |                                                                                                    | 18/09/2023 | CONTRIBUTION SOCIALE GENERALISEE     |                                        |                   | 0                                               | 0,00€                          | -21,28€  |
|                                                  | 02/10/2023                                                                                                    | 28/10/2023 | I.J. NORMALES                        |                                        |                   | 27                                              | 24,50€                         | 661,50€  |
|                                                  |                                                                                                    | 02/10/2023 | CONTRIB. REMBOURSEMENT DETTE SOCIALE |                                        |                   | 0                                               | 0,00€                          | -3,24 €  |
|                                                  |                                                                                                    | 02/10/2023 | CONTRIBUTION SOCIALE GENERALISEE     |                                        |                   | 0                                               | 0,00€                          | -41,04€  |

Total - Assurance AS : 1 280,16 €

Retour au BPIJ

Retour vers l'écran précédent

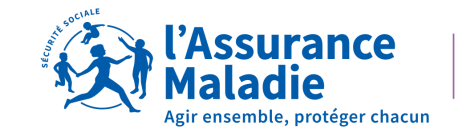

DÉTAIL D'UN SALARIÉ

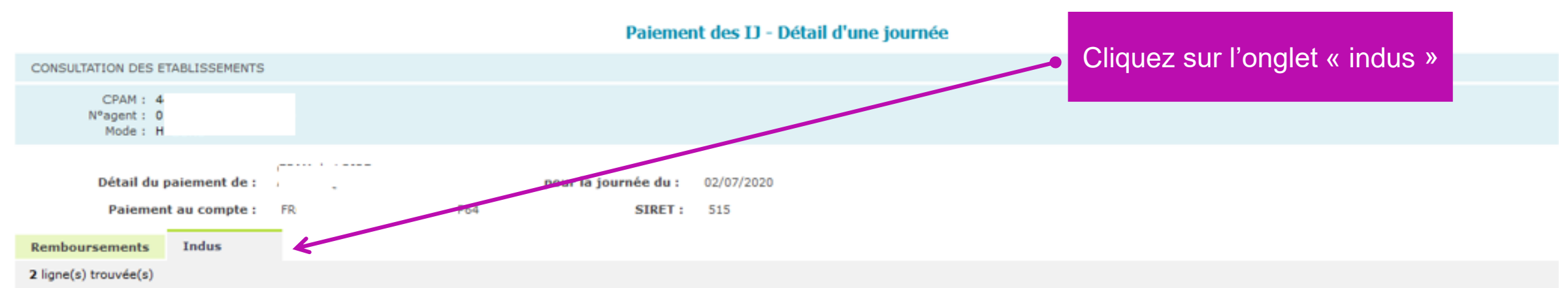

| * Référence | Numéro de Sécurité<br>Sociale | ¢ Salarié | ¢ Libellé      | Montant initial | ¢ Retenue | \$ Solde |
|-------------|-------------------------------|-----------|----------------|-----------------|-----------|----------|
| 200         | 29                            | JOL       | Constat d'indu | 156,15 €        | 0,00 €    | 156,15 € |
| 200         |                               |           | Reprise d'indu | 156,15 €        | -124,92 € | 31,23 €  |

Somme des remboursements : 1 860,61 € Indus appliqués au BPIJ : -124,92 € Total à payer : 1 735,69 €

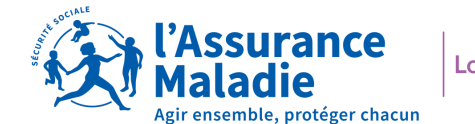

### CONTACTS

36 79

Service gratuit + prix appel

Du lundi au vendredi de 8h30 à 17h30

#### e-DEM un service pour tous

Une demande d'assistance à la saisie en ligne, une réclamation, une demande de contrôle d'un salarié en arrêt de travail

## MON PORTAIL EMPLOYEUR

Toutes mes démarches en un clic

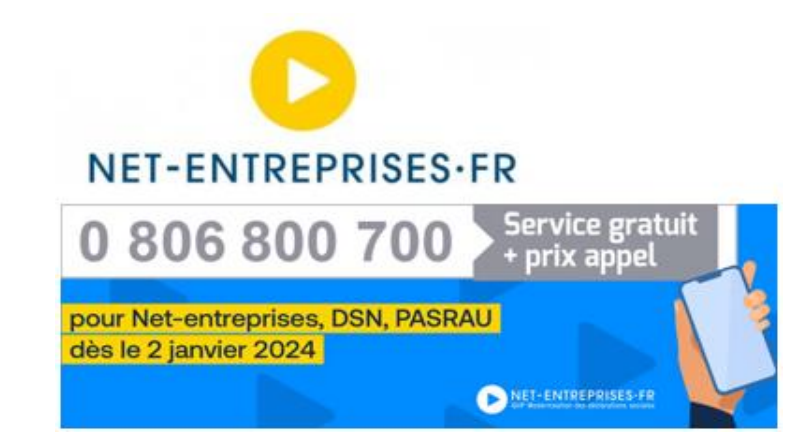

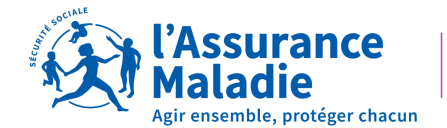